|                                                                                        |                                                                                                    | 0                                                                                                    |                                       |                                       |                                                                                                    |                                                                                              |                                                                                             |                                                |                                       |                                                                                                  |                                                                                             |                                                                    |                                                                                                    |                                                                                                    |
|----------------------------------------------------------------------------------------|----------------------------------------------------------------------------------------------------|----------------------------------------------------------------------------------------------------|---------------------------------------|---------------------------------------|----------------------------------------------------------------------------------------------------|----------------------------------------------------------------------------------------------|---------------------------------------------------------------------------------------------|------------------------------------------------|---------------------------------------|--------------------------------------------------------------------------------------------------|---------------------------------------------------------------------------------------------|--------------------------------------------------------------------|----------------------------------------------------------------------------------------------------|----------------------------------------------------------------------------------------------------|
| SILLS.                                                                                 | 8691                                                                                                    | Fela lad                                                                                                    | 68                                    |                                       | AIL 99                                                                                                    | <b>64</b> R                                                                                  | 8,619                                                                                       | ATR                                            | N 1239                                | 数(##F12284)<br>@?##                                                                              | 879A                                                                                        | 8424                                                               | 88                                                                                                    | 87                                                                                                    |
|                                                                                        | 4                                                                                                    | ** 68                                                                                                    | 1                                     | 1                                     | 45.<br>×                                                                                                    | 080.925                                                                                      | -001 #5<br>                                                                                 | 9685<br>/                                      | ×                                     | (Restinger)                                                                                      | (Apartine Eff ED                                                                            | 88<br>A 10                                                         | MARK MALE AND                                                                                                    | ¢.                                                                                                    |
|                                                                                        | 436 H                                                                                                    | #/ 6k                                                                                                    | -                                     | 4                                     | ××                                                                                                    | ×                                                                                            | ÷                                                                                           | ×                                              | ÷                                     | ×                                                                                                | ×                                                                                           | 4.00                                                               | any children<br>any children                                                                                                    |                                                                                                    |
|                                                                                        | 13.1<br>43.1                                                                                                    | 17.61<br>17.61                                                                                                    | 1                                     | 1                                     | ×                                                                                                    | ×                                                                                            | 1                                                                                           | ×                                              | ×                                     | ×                                                                                                | ×                                                                                           | 100                                                                | ang dilaka<br>ang dilaka                                                                                                    |                                                                                                    |
|                                                                                        | 43<br>43                                                                                                    | ** 61<br>** 61                                                                                                    | 1                                     | 1<br>1                                | ×<br>×                                                                                                    | ×                                                                                            | 1                                                                                           | ×                                              | ×                                     | ×                                                                                                | ×                                                                                           | 2.00                                                               | ang dilata<br>ang dilata                                                                                                    |                                                                                                    |
| ••                                                                                     | AT A DOMESTIC AND A DOMESTIC AND A D                                                                                                    | #7 68<br>#7 68<br>#7 69                                                                                                    | ł                                     | 4                                     | ××××                                                                                                    | *<br>*                                                                                       | ÷                                                                                           | ÷                                              | ×                                     | ×                                                                                                | ×<br>                                                                                       | 18.0                                                               | any children<br>any children<br>any children                                                                                                    |                                                                                                    |
|                                                                                        | CONTRACT OF STREET                                                                                                    | eres<br>eres                                                                                                    | -                                     | 4                                     | *                                                                                                    | 2                                                                                            | ÷                                                                                           |                                                | ×                                     | ×                                                                                                |                                                                                             |                                                                    | any officials                                                                                                    |                                                                                                    |
|                                                                                        | - 400                                                                                                    | 1/61<br>1/61                                                                                                    | 1                                     | ×                                     | ×                                                                                                    | ×                                                                                            | 1                                                                                           | ×                                              | ×                                     | ×                                                                                                | 1                                                                                           | 110                                                                | ang officials                                                                                                    |                                                                                                    |
|                                                                                        | + 465                                                                                                    | 101                                                                                                    | * *                                   | 1                                     | ×                                                                                                    | 2                                                                                            | 4                                                                                           | × ×                                            | ×                                     | ×                                                                                                | 1                                                                                           | 1.0<br>2.30                                                        | uny dilata<br>uny dilata                                                                                                    |                                                                                                    |
| SIGAR                                                                                  | 8621                                                                                                    | 87.68<br>58,54                                                                                                    | KR.                                   | ,<br>89                               | AL 08                                                                                                    | 54R                                                                                          |                                                                                             | ATR                                            | *<br>#899/1                           | CTER<br>(Next) sETE                                                                              | RTRR<br>(NerrissETE)                                                                        | LA<br>MERT                                                         | NA RUBE                                                                                                    | 82                                                                                                    |
|                                                                                        | CC #12                                                                                                    | ** (5)<br>** (5)                                                                                                    | x<br>x                                | i<br>i                                | 1                                                                                                    | ×                                                                                            | ×                                                                                           | ×                                              | * *                                   | ×                                                                                                | ×                                                                                           | 18.0                                                               | and children                                                                                                    |                                                                                                    |
|                                                                                        | CER Box 1                                                                                                    | #/68<br>#/68                                                                                                    | 4 4                                   | 4                                     | 7                                                                                                    | 2                                                                                            | ×                                                                                           | ×                                              | * *                                   | ××                                                                                               | ××                                                                                          | 13.0                                                               | new, villa kin<br>new, villa kin                                                                                                    |                                                                                                    |
|                                                                                        | 6630 ( 665 (<br>673)                                                                                                    | 1/61<br>1/61                                                                                                    | 4 4                                   | 1                                     | 2                                                                                                    | 2                                                                                            | 1                                                                                           | ××                                             | ×                                     | ×<br>×                                                                                           | ×<br>×                                                                                      | 12.0                                                               | ana philipin<br>ana philipin                                                                                                    | ERIOR<br>FOR-Lance and Fo-ER                                                                                                    |
|                                                                                        | Paurabat<br>27.1 Beck. II<br>00.400                                                                                                    | ** 6k                                                                                                    | *                                     | i<br>i                                | ء<br>×                                                                                                    | 2                                                                                            | *                                                                                           | *                                              | ×                                     | ×                                                                                                | ×                                                                                           | 1.8.1                                                              | ana di Kasa<br>ana di Kasa                                                                                                    |                                                                                                    |
|                                                                                        | 0.0 km i                                                                                                    | er da                                                                                                    | 4                                     | 4                                     | ×                                                                                                    | 2                                                                                            |                                                                                             | ~ ~                                            | ×                                     | 2<br>X                                                                                           | ×                                                                                           | 1.1.1                                                              | anary 60, kin                                                                                                    | 28.68<br>Fill2-lancionsi #1-28                                                                                                    |
|                                                                                        | 01.200<br>01.0 Mark 17                                                                                                    | N/Ek                                                                                                    | 4                                     | 1 1                                   | 1                                                                                                    | 2                                                                                            | 1                                                                                           | 1 1                                            | ××                                    | ×                                                                                                | ×                                                                                           |                                                                    | seer, vill, kin                                                                                                    |                                                                                                    |
|                                                                                        | 68.39<br>67.30                                                                                                    | 11.62                                                                                                    | 4.4                                   | ×                                     | ×                                                                                                    | 2                                                                                            | 1                                                                                           | ××                                             | * *                                   | ×                                                                                                | ×                                                                                           | 1.5.1                                                              | sear, 40.kit<br>sear, 40.kit                                                                                                    |                                                                                                    |
| SILAR                                                                                  | 8621                                                                                                    | 88.84                                                                                                    | -                                     |                                       | KR QB                                                                                                    | 54.R                                                                                         | 8868<br>00.85                                                                               | ATR<br>(60.65                                  | #899/1<br>148                         | QYES<br>(North NETS)                                                                             | RTRE<br>(Restiniette                                                                        | 8630<br>88                                                         | NA<br>X18X                                                                                                    | 82                                                                                                    |
|                                                                                        | 6-910<br>6-910                                                                                                    | 1.65                                                                                                    | 1 1                                   |                                       |                                                                                                    | 2                                                                                            | 1                                                                                           | 1                                              | • •                                   |                                                                                                  | · · ·                                                                                       | 11                                                                 | parasetia yili kin<br>parasetia yili kin                                                                                                    |                                                                                                    |
|                                                                                        | 0-910X                                                                                                    | 1.65                                                                                                    | 1                                     | i<br>I                                | 1                                                                                                    | 1                                                                                            | 1                                                                                           | ~ ~                                            | ×                                     | 1                                                                                                | ×<br>×                                                                                      | 1.6.2                                                              | parasaning viliti kin<br>parasaning viliti kin                                                                                                    |                                                                                                    |
|                                                                                        | C-GING 4                                                                                                    | N/Ek                                                                                                    | 1                                     | ÷                                     | 2                                                                                                    | 1                                                                                            | ÷                                                                                           | ÷                                              | ×                                     | - 2                                                                                              | ×                                                                                           | 144                                                                | parasentis y 103 kin<br>parasentis y 103 kin                                                                                                    |                                                                                                    |
|                                                                                        | ROMA NO                                                                                                    | area<br>area                                                                                                    | 2                                     | 4                                     | 2                                                                                                    |                                                                                              | ×                                                                                           | -                                              | ×                                     |                                                                                                  | ×                                                                                           | 0                                                                  | parameter, villa kon                                                                                                    |                                                                                                    |
|                                                                                        | 6-94 B. L. J. PE)                                                                                                    | w ek                                                                                                    | 2                                     | ×.                                    | 2                                                                                                    | х.                                                                                           | 1                                                                                           |                                                | ×                                     | 1                                                                                                | ×                                                                                           | 2.2                                                                | parasantin yilli kin                                                                                                    |                                                                                                    |
| Core a                                                                                 | 131838. ">" #0<br>4283-029, 884                                                                                                    | *5.6888-<br>III.X.                                                                                                    |                                       |                                       |                                                                                                    |                                                                                              |                                                                                             |                                                |                                       |                                                                                                  |                                                                                             |                                                                    |                                                                                                    |                                                                                                    |
|                                                                                        |                                                                                                    | 0                                                                                                    |                                       |                                       |                                                                                                    |                                                                                              | AK200                                                                                       | oc 1841                                        | 可拉列的                                  | 1 (拉利現拉利)                                                                                        |                                                                                             |                                                                    |                                                                                                    |                                                                                                    |
| -                                                                                      | 8621                                                                                                    | ERCA                                                                                                    | 10.0                                  | 89                                    | 68.99<br>135                                                                                                    | 64R<br>080 (85                                                                               | #848<br>00185                                                                               | A78<br>(645                                    | #新史(1<br>1년集                          | QTER<br>(Northing 1981)                                                                          |                                                                                             | 8624<br>88                                                         | 58<br>2185                                                                                                    | 82                                                                                                    |
|                                                                                        | NOR I BOOK                                                                                                    | Type Constants<br>Type Constants                                                                                                    | 2.2                                   | 1                                     | 7                                                                                                    | ×                                                                                            | ×<br>×                                                                                      | ××                                             | 1                                     | ×                                                                                                | 1                                                                                           | 2.30<br>1.30                                                       | NE,VO<br>NE,VO                                                                                                    |                                                                                                    |
|                                                                                        | ALCONG IN DALLONG                                                                                                    | Typer G to Baltsi<br>Typer G to Baltsi<br>Typer G to Baltsi                                                                                                    | -                                     | 1                                     | 1                                                                                                    | - X<br>- X<br>- X                                                                            | ×                                                                                           | ×                                              | ÷                                     | ×                                                                                                | 1                                                                                           | 1 30                                                               | NE,VO<br>NE,VO                                                                                                    | · EXCESSA GERLES, MARK                                                                                                    |
|                                                                                        | 2-1<br>20-4030                                                                                                    | Tgaris ta Bats<br>Tgaris ta Bats<br>Tgaris ta Bats                                                                                                    | 1                                     | 1                                     | 1                                                                                                    | ×                                                                                            | ×                                                                                           | ××                                             | 1                                     | ×                                                                                                | 1                                                                                           | 1.0                                                                | NE,VO<br>NE,VO                                                                                                    | r sinte de la resultation<br>l'autorité de la resultation<br>l'autorité de la resultation de la resultation<br>l'autorité de la resultation de la resultation<br>l'autorité de la resultation de la resultation<br>l'autorité de la resultation de la resultation<br>l'autorité de la resultation de la resultation de la resultation<br>l'autorité de la resultation de la resultation<br>l'autorité de la resultation de la resultation de la resultation<br>l'autorité de la resultation de la resultation de la resultation<br>l'autorité de la resultation de la resultation de la resultation de la resultation de la resultation de la resultation de la resultation de la resultation<br>l'autorité de la resultation de la resultation de la res                                                                                                    |
|                                                                                        | 80410 s                                                                                                    | Tgarii ta Bahi<br>Tgarii ta Bahi                                                                                                    | 1                                     | i<br>I                                | 1                                                                                                    | ×                                                                                            | ×<br>×                                                                                      | ××                                             | 4                                     | ×<br>×                                                                                           | 1                                                                                           | 5.0<br>5.0                                                         | 14,90<br>14,90                                                                                                    |                                                                                                    |
|                                                                                        | acero a                                                                                                    | Iger-Cita Bahci                                                                                                    | -                                     | ŕ                                     | 2                                                                                                    |                                                                                              |                                                                                             |                                                | ŕ                                     |                                                                                                  |                                                                                             | 2.00                                                               | AL YO                                                                                                    | A REAL PRESSON AR                                                                                                    |
|                                                                                        | 0-010                                                                                                    | Iperio Iperi 1881                                                                                                    |                                       |                                       |                                                                                                    |                                                                                              |                                                                                             | *                                              | *                                     | *                                                                                                | *                                                                                           |                                                                    | 10,107                                                                                                    | A STATES AND ADDRESS AND ADDRESS AND ADDRE                                                                                                    |
|                                                                                        |                                                                                                    |                                                                                                    | 1                                     |                                       |                                                                                                    |                                                                                              |                                                                                             |                                                |                                       |                                                                                                  |                                                                                             | 1                                                                  |                                                                                                    | BERARDERS AND AND A                                                                                                    |
|                                                                                        | - 22                                                                                                    | lgard to hird<br>lgard - hird                                                                                                    | Ļ                                     | ÷                                     | H                                                                                                    | ÷                                                                                            | ÷                                                                                           | ÷                                              | ÷                                     |                                                                                                  |                                                                                             | 140                                                                | 88,953<br>88,955                                                                                                    | reality sangitika                                                                                                    |
|                                                                                        | 486<br>486                                                                                                    | Igenia na Arta<br>Igenia na Arta<br>Igenia na Arta<br>Igenia na Arta                                                                                                    | 1                                     | 4                                     | ÷.                                                                                                    | *                                                                                            | ×                                                                                           | ÷                                              | ÷                                     | ÷.                                                                                               | ÷.                                                                                          | 10                                                                 | 122                                                                                                    |                                                                                                    |
|                                                                                        | 43<br>43 1                                                                                                    | Igarii ta kiri<br>Igarii ta kiri                                                                                                    | í.                                    | ż                                     | Ż                                                                                                    | ×                                                                                            | ×                                                                                           | ÷                                              | É                                     | ×                                                                                                | 1                                                                                           | 120                                                                | 88,900<br>88,900                                                                                                    |                                                                                                    |
| -                                                                                      | 43                                                                                                    | Igeni ta Birli<br>Igeni ta Birli                                                                                                    | 2                                     | ł                                     | 1                                                                                                    | ×                                                                                            | ×                                                                                           | ×                                              | ł                                     | ×                                                                                                | 1                                                                                           | 2.90<br>4.00                                                       | 88,902<br>88,902                                                                                                    | A GATTERS BURNER SERVER                                                                                                    |
|                                                                                        | 13.1                                                                                                    | ngaris ta dahi<br>Tgaris ta dahi<br>Tgaris ta dahi                                                                                                    | Ż                                     | i<br>i                                | ÷.                                                                                                    | ×                                                                                            | ÷                                                                                           | ÷                                              | ÷                                     | <u>*</u>                                                                                         | j.                                                                                          | 1.00<br>1.00                                                       | 88,907<br>88,907<br>88,902                                                                                                    |                                                                                                    |
|                                                                                        | 47 E 9080<br>47 E 9080                                                                                                    | Type & to Balti                                                                                                    | 2                                     | i<br>X                                | 1                                                                                                    | ×                                                                                            | ×                                                                                           | ×                                              | ÷.                                    | ×                                                                                                | 4                                                                                           | 4.00                                                               | 88,90<br>88,90                                                                                                    |                                                                                                    |
|                                                                                        | 49<br>49 2                                                                                                    | lgar i sa katu<br>lgar i sa katu                                                                                                    | ŕ                                     | ŕ                                     | É                                                                                                    | ×                                                                                            | ×                                                                                           | ÷                                              | É                                     | ×                                                                                                |                                                                                             | 4.00                                                               | 48,90<br>88,90                                                                                                    | L                                                                                                    |
|                                                                                        |                                                                                                    |                                                                                                    | 1                                     |                                       |                                                                                                    |                                                                                              |                                                                                             |                                                |                                       |                                                                                                  |                                                                                             | 1                                                                  |                                                                                                    | 1 2000 (1210) - 0100 - 0<br>2 2000 (1210) - 0000 - 00000<br>00 201 - 02000 - 0000 - 00000<br>1 2000 - 02000 - 0000 - 00000<br>- 2000 - 02000 - 0000 - 00000<br>- 2000 - 02000 - 0000 - 00000<br>- 2000 - 02000 - 0000 - 00000<br>- 2000 - 02000 - 0000 - 00000<br>- 2000 - 02000 - 0000 - 00000<br>- 2000 - 02000 - 0000 - 00000<br>- 2000 - 02000 - 0000 - 00000<br>- 2000 - 0000 - 0000 - 0000<br>- 2000 - 0000 - 0000 - 0000<br>- 2000 - 0000 - 0000 - 0000<br>- 2000 - 0000 - 0000 - 0000<br>- 2000 - 0000 - 0000 - 0000<br>- 2000 - 0000 - 0000 - 0000<br>- 2000 - 0000 - 0000 - 0000<br>- 2000 - 0000 - 0000 - 0000<br>- 2000 - 0000 - 0000 - 0000<br>- 2000 - 0000 - 0000 - 0000<br>- 2000 - 0000 - 0000 - 0000<br>- 2000 - 0000 - 0000 - 0000<br>- 2000 - 0000 - 0000 - 0000<br>- 2000 - 0000 - 0000<br>- 2000 - 0000 - 0000<br>- 2000 - 0000 - 0000<br>- 2000 - 0000 - 0000<br>- 2000 - 0000 - 0000<br>- 2000 - 0000 - 0000<br>- 2000 - 0000<br>- 2000<br>- 2000 - 0000<br>- 2000<br>- |
|                                                                                        |                                                                                                    | Typerii ta Typerii (202)                                                                                                    | ŕ                                     | ŕ                                     | 1                                                                                                    | *                                                                                            | *                                                                                           | *                                              | 1                                     | *                                                                                                | *                                                                                           | 1.0                                                                | NB, YOU                                                                                                    | A BARBARIANA ANNAL<br>BE BE CARTON ACTING THE TANK<br>TOPIC ATTACK ACTING THE TANK<br>A ADDITION AND AND A TACK                                                                                                    |
|                                                                                        | 41                                                                                                    | Tgarii ta Bahi                                                                                                    | Ŀ                                     | Ŀ                                     | H                                                                                                    | ×                                                                                            | ×                                                                                           | *                                              |                                       | ×                                                                                                |                                                                                             | 1.01                                                               | sa, you                                                                                                    | LENTERS STATES                                                                                                    |
|                                                                                        | *X #                                                                                                    | Igardi ta Katu                                                                                                    | ×                                     | 4                                     | 2                                                                                                    | *                                                                                            | ×                                                                                           | - <b>X</b><br>- 12                             | 4                                     | ×                                                                                                |                                                                                             | 1.01                                                               | NB,909                                                                                                    | C AREPTERS INCLOSE 221/2<br>C AREPTERS INCLOSE 221/2<br>D REPTERS INCLOSE 221/2<br>D REPTERSION                                                                                                    |
|                                                                                        | 47 N 9280                                                                                                    | ngarii ta Bahi<br>Igarii ta Bahi                                                                                                    | É                                     | ŕ                                     | -                                                                                                    | ×                                                                                            | *                                                                                           | ×                                              | ÷                                     | *                                                                                                |                                                                                             | 6.00<br>6.00                                                       | 48,909<br>88,909                                                                                                    | a and the considered<br>BREETERARD STATE                                                                                                    |
|                                                                                        | ** ==                                                                                                    | Tgarii ta Babi                                                                                                    |                                       | 4                                     | -                                                                                                    | ×                                                                                            | ×                                                                                           | *                                              | 1                                     | ×                                                                                                | ×                                                                                           | 1.00                                                               | 88,909                                                                                                    |                                                                                                    |
| SLAR                                                                                   | 8827                                                                                                    | SNE4                                                                                                    | initi                                 | 89<br>7                               | 115                                                                                                    | 648<br>080 95                                                                                | 8888<br>00185                                                                               | A78<br>(6) 45                                  | 88:9(1<br>108                         | QYER<br>(North NETE)                                                                             | RYRE<br>(RearLineEEE                                                                        | 86289<br>88                                                        | NA 2114                                                                                                    | 82                                                                                                    |
|                                                                                        | DE MO Burk I                                                                                                    | Tgard to Key 200                                                                                                    | 2                                     | x                                     | ×                                                                                                    | ж                                                                                            | ×                                                                                           | *                                              | - 16                                  | 1                                                                                                | ×                                                                                           | 6.00                                                               | NB_VOI                                                                                                    | <ul> <li>A PARKARAN, SUBMONPARK, NUTRER<br/>MARKARAN, BERGARA, MYRUANSANAN,<br/>MARKARAN, BERGARA, MARKANAN,<br/>A PARTERN BERRANANAN<br/>A PARTERN BERRANANANAN<br/>A PARTERN BERRANANANANAN<br/>A PARTERNA BERRANANANANANANANANANANANANANANANANANANA</li></ul>                                                                                                    |
|                                                                                        | CERCERCE 1                                                                                                    | Typer & to Typer & 1021                                                                                                    | ~                                     | *                                     | ×                                                                                                    | ×                                                                                            | ×                                                                                           | ×                                              | ×                                     | -                                                                                                | ×                                                                                           | 1.6.9                                                              | NE, VOI                                                                                                    | · ATTREBUTE STREET AND ALL AT                                                                                                    |
|                                                                                        | Paurshat<br>27 Electric III                                                                                                    | 1gar-6 to 1gar-6 (002)                                                                                                    | -                                     | ×                                     | *                                                                                                    | *                                                                                            | *                                                                                           | *                                              | *                                     | 1                                                                                                | *                                                                                           | 1.6.1                                                              | 10,000                                                                                                    | LIGADENER, DEFERRE, RECAMBLE<br>URAMER, BEIGHELIGENIEN<br>1. +NEYERI: BEIGHLIEN<br>1. ABEHERI: BEIGHLIEN<br>1. ABEHERI: BEIGHLIEN<br>1. ABEHERI: BEIG                                                                                                    |
|                                                                                        | 01.300 I CR30                                                                                                    | Tgard to Kara (60)                                                                                                    | 1                                     | 1                                     | ×                                                                                                    | ×                                                                                            | ×                                                                                           | ×                                              | ÷                                     | 1                                                                                                |                                                                                             | 162                                                                | 88,954                                                                                                    |                                                                                                    |
|                                                                                        | 104 KG                                                                                                    | Agenti va Kini († 800<br>1868)                                                                                                    | 2                                     | 4                                     | ×                                                                                                    | ×                                                                                            | ×                                                                                           | ×                                              | ×                                     |                                                                                                  | ×                                                                                           | 1.6.2                                                              | NE VO                                                                                                    |                                                                                                    |
|                                                                                        | 61.60<br>61.6                                                                                                    | Type 5 to Real C BED                                                                                                    | -                                     | 1                                     | ×                                                                                                    | ×                                                                                            | ×                                                                                           | ×                                              | ×                                     |                                                                                                  | ×                                                                                           | 1.1.8                                                              | N8,904                                                                                                    | <ul> <li>ATTREBURG STREET, AND CORRECT AND CORRECT</li></ul>                                                                                                    |
|                                                                                        | 01.0 Brs 1                                                                                                    | Appending Revi C 800                                                                                                    | 2                                     | 4                                     | ×                                                                                                    | ×                                                                                            | ×                                                                                           | ×                                              | ×                                     |                                                                                                  | ×                                                                                           | 1.1.1                                                              | N8,904                                                                                                    |                                                                                                    |
|                                                                                        | 0.0 61 7                                                                                                    | Type in Marc 200                                                                                                    | 1                                     | 1                                     | ×                                                                                                    | ×                                                                                            | ×                                                                                           | ×                                              | ×                                     | 1                                                                                                | ×                                                                                           | 1.1.2                                                              | 88,904                                                                                                    | · OZENSKININ MITOZENIME RE-                                                                                                    |
| 8                                                                                      | KOL GLE B                                                                                                    | Tgard to Keyn 200                                                                                                    | 1                                     | *                                     | ×                                                                                                    | *                                                                                            | *                                                                                           | ×                                              | *                                     | 1                                                                                                | *                                                                                           | WL 1.1                                                             | NE, VOI                                                                                                    | 1 INEFERRAL BUILDENBRUNCE<br>1 INEFERRAL BUILDENBRUNCH MERE<br>192074144                                                                                                    |
|                                                                                        | 131 P                                                                                                    | 1gar-6 to 1gar-6 (002)                                                                                                    | 2                                     | ÷                                     | *                                                                                                    |                                                                                              | *                                                                                           | *                                              | *                                     | 1                                                                                                | *                                                                                           | 1.3.9                                                              | 10,904                                                                                                    | 1. 由于新的书理书法、书馆书的名户上442、1032年2月<br>2月15日年4月1日代、日本市委委会大、田下口本公司支持<br>日本与新的书册大、田田工会市新大、田下口本公司支持<br>日本与新的书册大、田田工会市新大、日本与约翰州人、<br>1. 学师与"日本的书"、田田市会、大田田市公、                                                                                                    |
|                                                                                        |                                                                                                    |                                                                                                    |                                       |                                       |                                                                                                    |                                                                                              |                                                                                             |                                                |                                       |                                                                                                  |                                                                                             |                                                                    |                                                                                                    | 1. おうにものの形式です必要用かりまたおおか、長知50<br>またものすめ。                                                                                                    |
|                                                                                        | 106.0                                                                                                    | Igeri ta Igeri (22)                                                                                                    |                                       | ÷                                     | *                                                                                                    | ×                                                                                            | *                                                                                           | *                                              | ×                                     | 2                                                                                                | *                                                                                           | 1.6.0                                                              | 10,004                                                                                                    | 4. 的复数利益服用。如何"图像会」"皮里为'水'。<br>化,使用服用和效率在使用。" 业值和电子的供知时                                                                                                    |
|                                                                                        | 101.1<br>101.11                                                                                                    | Typer & to Typer & 1021                                                                                                    | -                                     | ×<br>×                                | ×                                                                                                    | *                                                                                            | ×                                                                                           | *                                              | *                                     | -                                                                                                | *                                                                                           | 1.6.9                                                              | 88,958<br>88,959                                                                                                    | C REALIZED S SECTIONS OF A CONTRACTOR OF A CONTRACTOR OF A CON                                                                                                    |
|                                                                                        | 000 H                                                                                                    | Typeri ta Typeri (1921)<br>Typeri ta Typeri (1921)<br>Typeri ta Typeri (1921)                                                                                                    |                                       | 1<br>1<br>1                           | × × ×                                                                                                    | x x                                                                                          | *                                                                                           | ×                                              | ×                                     | 2<br>2<br>*                                                                                      | ×                                                                                           | 1.6.0                                                              | 18,951<br>18,951<br>18,957                                                                                                    | <ol> <li>Сощението на така од от с.</li> <li>Отверниото са с. оказа така од от с.</li> <li>Отверниото са с. оказа така од от с.</li> <li>Отверниото са с. оказа така од от с.</li> <li>Отверниото са с. оказа така од от с.</li> <li>Отверниото са с. оказа така од от с.</li> <li>Отверниото са с. оказа така од от с.</li> <li>Отверниото са с. оказа така од от с.</li> <li>Отверниото са с. оказа така од от с.</li> <li>Отверниото са с. оказа така од от с.</li> <li>Отверниото са с.</li> <li>Отверниото са с.</li> <li>Отверниото с</li></ol>                                                                                                    |
|                                                                                        | 654 W                                                                                                    | land to land 2001<br>land to land 2001<br>land to land 2001<br>land to land 2001                                                                                                    |                                       |                                       | *<br>*<br>*                                                                                                    | x x x                                                                                        | ×<br>×<br>×                                                                                 | ××××××                                         | *<br>*<br>*                           | 2<br>2<br>*<br>*                                                                                 | *<br>*<br>*<br>*                                                                            | 1.6.0<br>1.1.1<br>1.6.1                                            | 18,951<br>18,951<br>18,957<br>18,957                                                                                                    | C SERVICES (STREAM, SEAL, STREAM, SEAL, STREAM, STREAM                                                                                                    |
|                                                                                        | 004 0<br>004 00<br>004 00<br>004 07                                                                                                    | 1997 to 1997 (188)<br>1997 to 1997 (188)<br>1997 to 1997 (188)<br>1997 to 1997 (188)                                                                                                    |                                       | * * * *                               | ×<br>×<br>×                                                                                                    | x x x                                                                                        | ×<br>×<br>×<br>×                                                                            | *<br>*<br>*<br>*                               | *<br>*<br>*<br>*                      | 2<br>2<br>2<br>2<br>2<br>2<br>2<br>2<br>2<br>2<br>2<br>2<br>2<br>2<br>2<br>2<br>2<br>2<br>2      | ×<br>×<br>×<br>×                                                                            | 144<br>111<br>144<br>141                                           | 18,954<br>18,954<br>18,959<br>18,959                                                                                                    | 2. Собращие, настрана, чарка, настрана, чарка, чарка,                                                                                                    |
|                                                                                        | 10. 1<br>10. 10<br>10. 10<br>10. 10                                                                                                    | 1geri in 1geri (102)<br>1geri in 1geri (102)<br>1geri in 1geri (102)<br>1geri in 1geri (102)<br>1geri in 1geri (102)<br>1geri in 1geri (102)                                                                                                    | $\sim$ $\sim$ $\sim$ $\sim$ $\sim$    | * * * * *                             | × × × × ×                                                                                                    | x x x x                                                                                      | ×<br>×<br>×<br>×                                                                            | ×<br>×<br>×<br>×                               | ×<br>×<br>×<br>×                      |                                                                                                  | ×<br>×<br>×<br>×                                                                            | 1.4.1<br>1.4.1<br>1.4.1<br>1.4.1                                   | 18,954<br>18,954<br>18,959<br>18,959<br>18,959                                                                                                    | 2. Обращить настраньстватить<br>правляют наская наская наская<br>ворудатить наская наская наская<br>ворудатить наская наская наская<br>ворудатить наская наская на<br>собращать наская наская на<br>собращать наская наская<br>наская наская наская наская<br>наская наская наская наская<br>наская наская наская наская<br>наская наская на наская<br>наская наская на наская<br>наская на наская на наская<br>наская на наская на наская<br>на наская на наская на наская<br>на наская на наская на наская<br>на на наская на наская<br>на на наская на на на на на на на на на на на на на                                                                                                    |
|                                                                                        | 52.4<br>52.55<br>52.55<br>55<br>55<br>55<br>55<br>55<br>55<br>55<br>55<br>55<br>55<br>55<br>55 | 1 par 4 m 1 par 4 1001<br>1 par 4 m 1 par 4 1001<br>1 par 4 m 1 par 4 1001<br>1 par 4 m 1 par 4 1001<br>1 par 4 m 1 par 4 1001<br>1 par 4 m 1 par 4 1001<br>1 par 4 m 1 par 4 1001                                                                                                    |                                       |                                       | × × × × × ×                                                                                                    | x x x x                                                                                      | ×<br>×<br>×<br>×<br>×                                                                       | ×<br>×<br>×<br>×<br>×                          | *<br>*<br>*<br>*<br>*                 | *<br>*<br>*<br>*<br>*                                                                            | × × × × × × × × ×                                                                           | 1.4.9<br>1.1.1<br>1.4.9<br>1.4.1<br>1.4.9<br>1.4.9                 | 10,00<br>10,00<br>10,00<br>10,00<br>10,00<br>10,00<br>10,00                                                                                                    | CONTRACTORY OF THE OTHER OF THE OTHER O                                                                                                    |
|                                                                                        |                                                                                                    | 1gar 4 m 1gar 4 1021<br>1gar 4 m 1gar 4 1021<br>1gar 4 m 1gar 4 1021<br>1gar 4 m 1gar 4 1021<br>1gar 4 m 1gar 4 1021<br>1gar 4 m 1gar 4 1021<br>1gar 4 m 1gar 4 1021<br>1gar 4 m 1gar 4 1021                                                                                                    |                                       |                                       | x x x x x                                                                                                    | x x x x x                                                                                    | × × × × ×                                                                                   | *<br>*<br>*<br>*<br>*                          | *<br>*<br>*<br>*<br>*                 | 2<br>2<br>2<br>2<br>2<br>2<br>2<br>2<br>2<br>2<br>2<br>2<br>2<br>2<br>2<br>2<br>2<br>2<br>2      | x<br>x<br>x<br>x<br>x<br>x<br>x<br>x                                                        | 1.4.9<br>1.1.1<br>1.4.9<br>1.4.1<br>1.4.1<br>1.4.9                 | 88,958<br>88,959<br>88,959<br>88,959<br>88,959<br>88,959<br>88,959                                                                                                    | ADDRESS (M. 1998), C. C. C. M. (M. 1998), C. C. M. (M. 1998), C. M. (M. 1998), C. M. (                                                                                                    |
|                                                                                        |                                                                                                    | 190-5 x 190-5 1001<br>190-5 x 190-5 1001<br>190-5 x 190-5 1001<br>190-5 x 190-5 1001<br>190-5 x 190-5 1001<br>190-5 x 190-5 1001<br>190-5 x 190-5 1001<br>190-5 x 190-5 1001<br>190-5 x 190-5 1001                                                                                                    |                                       |                                       | * * * * * * *                                                                                                    | x x x x x                                                                                    | × × × × × ×                                                                                 | ×<br>×<br>×<br>×<br>×<br>×<br>×<br>×           | *<br>*<br>*<br>*<br>*                 | 2<br>2<br>2<br>2<br>2<br>2<br>2<br>2<br>2<br>2<br>2<br>2<br>2<br>2<br>2<br>2<br>2<br>2<br>2      | x x x x x x x x x x x x x x x x x x x                                                       | 1.4.9<br>1.4.1<br>1.4.1<br>1.4.1<br>1.4.2<br>1.4.2<br>1.4.2        | 48,955<br>48,959<br>48,959<br>48,959<br>48,959<br>48,959<br>48,959                                                                                                    | • соответся на изглада стать и на изглада и на изглада и на изгл<br>изглада и на изглада и на и                                                                                                    |
|                                                                                        | 53 4<br>53 5<br>53 5<br>5                                                                                                    | $\begin{split} & t_{per} i = t_{per} i = $ |                                       |                                       | * * * * * * * * * *                                                                                                    | x x x x x x x x                                                                              | × × × × × × ×                                                                               | *<br>*<br>*<br>*<br>*<br>*<br>*                | * * * * * * *                         | * * * * * * * * *                                                                                | x<br>x<br>x<br>x<br>x<br>x<br>x<br>x<br>x<br>x<br>x<br>x                                    | 144<br>144<br>144<br>144<br>144<br>144<br>144<br>144               | 48,94<br>48,94<br>48,94<br>48,94<br>48,94<br>48,94<br>48,94<br>48,94<br>48,94<br>48,94                                                                                                    | <ul> <li>чественно, начать стать так на начали праводания праводания на начали праводания на начали праводания на начали праводания на начали начали на начали на начали начали на начали на на на на начали на начали на начали на начали на начали на начали на начали на начали на начали на начали на начали на начали на начали на начали на на на на<br/>на начали на на на на на на на на на на на на на</li></ul>                                                                                                    |
| <b>DEAM</b>                                                                            | A A A A A A A A A A A A A A A A A A A                                                                                                    |                                                                                                    |                                       | · · · · · · · · · · · · ·             | × × × × × × × × ×                                                                                                    | × × × × × × × ×                                                                              | x<br>x<br>x<br>x<br>x<br>x<br>x<br>x<br>x<br>x                                              | ×<br>×<br>×<br>×<br>×<br>×<br>×<br>×           | × × × × × × ×                         | r<br>X<br>X<br>X<br>X<br>X<br>X<br>X<br>X<br>X<br>X<br>X<br>X<br>X<br>X<br>X<br>X<br>X<br>X<br>X | X<br>X<br>X<br>X<br>X<br>X<br>X<br>X<br>X<br>X<br>X<br>X<br>X<br>X<br>X<br>X<br>X<br>X<br>X | 144<br>144<br>144<br>144<br>144<br>144<br>144<br>144<br>144<br>144 | 48,504<br>48,504<br>48,509<br>48,509<br>48,509<br>48,509<br>48,509<br>48,509<br>48,509<br>48,509<br>48,509<br>48,509<br>48,509<br>48,509<br>48,509<br>48,509<br>48,509                                                                                                    |                                                                                                    |
| SILAR                                                                                  | sa a<br>sa a<br>sa a<br>sa a<br>sa a<br>sa a<br>sa a<br>sa a                                                                                                    |                                                                                                    |                                       | · · · · · · · · · · · ·               | × × × × × × × ×                                                                                                    | x x x x x x x x                                                                              | ×<br>×<br>×<br>×<br>×<br>×<br>×<br>×                                                        | ×<br>×<br>×<br>×<br>×<br>×                     | × × × × × × × × × × × × × × × × × × × | 2<br>X<br>X<br>X<br>X<br>X<br>X<br>X<br>X<br>X<br>X<br>X<br>X<br>X<br>X<br>X<br>X<br>X<br>X<br>X | X<br>X<br>X<br>X<br>X<br>X<br>X<br>X<br>X<br>X<br>X<br>X<br>X<br>X<br>X<br>X<br>X<br>X<br>X | 1444<br>1444<br>1444<br>1444<br>1444<br>1444<br>1444<br>144        | 88,958<br>88,958<br>88,959<br>88,959<br>88,959<br>88,959<br>88,959<br>88,959<br>88,959<br>88,959<br>88,959<br>88,959<br>88,959<br>88,959<br>88,959<br>88,959                                                                                                    |                                                                                                    |
| <b>DIAR</b>                                                                            | Al A<br>Al A<br>Al A<br>Al A<br>Al A<br>A<br>Al A<br>A<br>A<br>A<br>A                                                                                                    |                                                                                                    |                                       |                                       | × × × × × × × × × × ×                                                                                                    | x x x x x x x x x x x x x                                                                    | ×<br>×<br>×<br>×<br>×<br>×<br>×<br>×<br>×                                                   | ×<br>×<br>×<br>×<br>×<br>×<br>×<br>×<br>×<br>× | × × × × × × × ×                       | r<br>X<br>X<br>X<br>X<br>X<br>X<br>X<br>X<br>X<br>X<br>X<br>X<br>X<br>X<br>X<br>X<br>X<br>X<br>X | X<br>X<br>X<br>X<br>X<br>X<br>X<br>X<br>X<br>X<br>X<br>X<br>X<br>X<br>X<br>X<br>X<br>X<br>X | 144<br>144<br>144<br>144<br>144<br>144<br>144<br>144<br>144<br>144 | 80,00<br>90,00<br>90,000<br>90,000<br>90,0000<br>90,000<br>90,000<br>90,000<br>90,0             | <ul> <li>честора на технити на технити</li></ul>                                                                                                    |
| SILAR                                                                                  | A A A A A A A A A A A A A A A A A A A                                                                                                    |                                                                                                    | · · · · · · · · · · · · · · · · · · · | · · · · · · · · · · · · · · · · · · · | × × × × × × × × × × ×                                                                                                    | x x x x x x x x x x x x                                                                      | ×<br>×<br>×<br>×<br>×<br>×<br>×<br>×<br>×<br>×<br>×<br>×                                    | ×<br>×<br>×<br>×<br>×<br>×<br>×<br>×<br>×      | × × × × × × × × ×                     | 2<br>2<br>2<br>2<br>2<br>2<br>2<br>2<br>2<br>2<br>2<br>2<br>2<br>2<br>2<br>2<br>2<br>2<br>2      | x<br>x<br>x<br>x<br>x<br>x<br>x<br>x<br>x<br>x<br>x<br>x<br>x<br>x<br>x<br>x<br>x<br>x      | 144<br>144<br>144<br>144<br>144<br>144<br>144<br>144<br>144<br>144 | 44, 54<br>44, 54<br>54, 54<br>54, 54<br>54, 54, 54<br>54, 54<br>54, 5454, 54<br>54, 54<br>54, 54<br>54, 5454, 54<br>54, 54<br>54, 5454, 54<br>54, 54<br>54, 5454, 54<br>54, 54<br>54, 5454, 54<br>54, 54<br>54, 5454, 54<br>54, 54<br>54, 5454, 54<br>54, 54<br>54, 5454, 54<br>54, 5454, 54<br>54, 54<br>54, 5454, 54<br>54, 5454, 54<br>54, 5454, 54<br>54, 5454, 54<br>54, 5454, 54<br>54, 54<br>54, 5454, 54<br>54, 54555555555555555555555555555555555        |                                                                                                    |
| 84.58                                                                                  |                                                                                                    |                                                                                                    |                                       | · · · · · · · · · · · · · · · ·       | × × × × × × × × × ×                                                                                                    | x x x x x x x x x x x x x x x x x x x                                                        | ×<br>×<br>×<br>×<br>×<br>×<br>×<br>×<br>×<br>×<br>×                                         | × × × × × × × × ×                              | × × × × × × × ×                       | r<br>x<br>x<br>x<br>x<br>x<br>x<br>x<br>x<br>x<br>x<br>x<br>x<br>x<br>x<br>x<br>x<br>x<br>x<br>x | х<br>х<br>х<br>х<br>х<br>х<br>х<br>х<br>х<br>х<br>х<br>х<br>х<br>х<br>х<br>х                | 144<br>144<br>144<br>144<br>144<br>144<br>144<br>144<br>144<br>144 | 48,54<br>48,54<br>48,545<br>48,545<br>48,545<br>48,545<br>48,545<br>48,545<br>48,545<br>48,545<br>48,545<br>48,545<br>48,545<br>48,545<br>48,545 48,545<br>48,545<br>48,545 48,555<br>48,555<br>48,5555<br>48,555<br>48,5555<br>48,5555<br>48,5555<br>48,5555<br>48,5555<br>48,55555<br>48,555555<br>48,555555555555555555555555555555555555                                                                                                 |                                                                                                    |
| 80.68                                                                                  |                                                                                                    |                                                                                                    |                                       |                                       | × × × × × × × × × × × × × × × × ×                                                                                                    | × + × × × × × × × × × × × × × × × ×                                                          |                                                                                             | × × × × × × × × × × × × × × × × × × ×          | × × × × × × × × ×                     | 2<br>X<br>X<br>X<br>X<br>X<br>X<br>X<br>X<br>X<br>X<br>X<br>X<br>X                               | X<br>X<br>X<br>X<br>X<br>X<br>X<br>X<br>X<br>X<br>X<br>X<br>X<br>X<br>X<br>X<br>X<br>X<br>X | 1444<br>1444<br>1444<br>1444<br>1444<br>1444<br>1444<br>144        | 46,50<br>46,50<br>46 | • Наконстрантации и предоктальных предоктальных предок                                                                                                    |
| NULAR                                                                                  | 42 4 4 4 4 4 4 4 4 4 4 4 4 4 4 4 4 4 4                                                                                                    |                                                                                                    |                                       |                                       | x x x x x x x x x x x x x x x x x x x                                                                                                    | x x x x x x x x x x x x x x x x x x x                                                        | X<br>X<br>X<br>X<br>X<br>X<br>X<br>X<br>X<br>X<br>X<br>X<br>X<br>X<br>X<br>X<br>X<br>X<br>X | × × × × × × × × × × × × × × × × × × ×          | x x x x x x x x x x x x x x x x x x x | -<br>                                                                                            | к<br>к<br>к<br>к<br>к<br>к<br>к<br>к<br>к<br>к<br>к<br>к<br>к<br>к<br>к<br>к                | 1444<br>1444<br>1444<br>1444<br>1444<br>1444<br>1444<br>144        |                                                                                                    |                                                                                                    |
| 806AR                                                                                  |                                                                                                    |                                                                                                    |                                       |                                       | X X X X X X X X X X X X X X X X X X X                                                                                                    | × × × × × × × × × × × × × × × × × × ×                                                        |                                                                                             | X X X X X X X X X X X X X X X X X X X          | × × × × × × × × × × × × × × × × × × × |                                                                                                  | · · · · · · · · · · · · · · · · · · ·                                                       | 1 1 1 1 1 1 1 1 1 1 1 1 1 1 1 1 1 1 1                              | 4,4<br>4,5<br>4,5<br>4,5<br>4,5<br>4,5<br>4,5<br>4,5<br>4,5<br>4,5                                                                                                    |                                                                                                    |
| 67                                                                                     |                                                                                                    |                                                                                                    |                                       |                                       | x x x x x x x x x x x x x x x x x x x                                                                                                    |                                                                                              | X<br>X<br>X<br>X<br>X<br>X<br>X<br>X<br>X<br>X<br>X<br>X<br>X<br>X<br>X<br>X<br>X<br>X<br>X | X X X X X X X X X X X X X X X X X X X          | × × × × × × × × × × × × × × × × × × × |                                                                                                  |                                                                                             |                                                                    |                                                                                                    |                                                                                                    |
| 805.8.8<br>6.7                                                                         |                                                                                                    |                                                                                                    |                                       |                                       |                                                                                                    | x x x x x x x x x x x x x x x x x x x                                                        |                                                                                             | x x x x x x x x x x x x x x x x x x x          |                                       |                                                                                                  |                                                                                             | 144<br>144<br>144<br>144<br>144<br>144<br>144<br>144               |                                                                                                    |                                                                                                    |
| 67                                                                                     |                                                                                                    |                                                                                                    |                                       |                                       | x x x x x x x x x x x x x x x x                                                                                                    |                                                                                              |                                                                                             |                                                |                                       |                                                                                                  |                                                                                             | 1444<br>1444<br>1444<br>1444<br>1444<br>1444<br>1444<br>144        | 8,46<br>8,57<br>8,57<br>8,57<br>8,57<br>8,57<br>8,57<br>8,57<br>8,57                                                                                                    |                                                                                                    |
| 677                                                                                    |                                                                                                    |                                                                                                    |                                       |                                       |                                                                                                    |                                                                                              |                                                                                             |                                                |                                       |                                                                                                  |                                                                                             | 144<br>144<br>144<br>144<br>144<br>144<br>144<br>144<br>144<br>144 |                                                                                                    |                                                                                                    |
| 801.A.R                                                                                |                                                                                                    |                                                                                                    |                                       |                                       |                                                                                                    |                                                                                              |                                                                                             | x x x x x x x x x x x x x x x x x x x          |                                       |                                                                                                  |                                                                                             |                                                                    |                                                                                                    |                                                                                                    |
| 801AR                                                                                  |                                                                                                    |                                                                                                    |                                       | x x x x x x x x x x x x x x x x x x x |                                                                                                    |                                                                                              |                                                                                             |                                                |                                       |                                                                                                  |                                                                                             | 144<br>144<br>144<br>144<br>144<br>144<br>144<br>144               |                                                                                                    |                                                                                                    |
| 67                                                                                     |                                                                                                    |                                                                                                    |                                       |                                       |                                                                                                    |                                                                                              |                                                                                             |                                                |                                       |                                                                                                  |                                                                                             | 144<br>144<br>144<br>144<br>144<br>144<br>144<br>144<br>144<br>144 |                                                                                                    |                                                                                                    |
| 677                                                                                    |                                                                                                    |                                                                                                    |                                       |                                       | - 제 : 제 : 제 : 제 : 제 : 제 : 제 : 제 : 제 : 제                                                                                                    |                                                                                              |                                                                                             |                                                |                                       |                                                                                                  |                                                                                             |                                                                    | 4,4<br>4,4<br>4,4<br>4,4<br>4,4<br>4,4<br>4,4<br>4,4<br>4,4<br>4,4                                                                                                    |                                                                                                    |
| 805.68<br>805.68                                                                       |                                                                                                    |                                                                                                    |                                       |                                       | · · · · · · · · · · · · · · · · · · ·                                                                                                    |                                                                                              |                                                                                             |                                                |                                       |                                                                                                  |                                                                                             |                                                                    |                                                                                                    |                                                                                                    |
| 677                                                                                    |                                                                                                    |                                                                                                    |                                       |                                       | · · · · · · · · · · · · · · · · · · ·                                                                                                    |                                                                                              |                                                                                             |                                                |                                       |                                                                                                  |                                                                                             |                                                                    |                                                                                                    |                                                                                                    |
| 67                                                                                     |                                                                                                    |                                                                                                    |                                       |                                       | · · · · · · · · · · · · · · · · · · ·                                                                                                    |                                                                                              |                                                                                             |                                                |                                       |                                                                                                  |                                                                                             |                                                                    |                                                                                                    |                                                                                                    |
| 802.05<br>87<br>802.05                                                                 |                                                                                                    |                                                                                                    |                                       |                                       | · · [ · [ · [ · ] · ] · [ · ] · [ · ] · [ · ] · [ · ] · [ · ] · [ · ] · ]                                                                                                    |                                                                                              |                                                                                             |                                                |                                       |                                                                                                  |                                                                                             |                                                                    |                                                                                                    |                                                                                                    |
| 801.0.5<br>6.7<br>801.0.5<br>8                                                         |                                                                                                    |                                                                                                    |                                       |                                       | ~ [ * ] * [ * ] * [ * ] * [ * ] * [ * ] * [ * ] * [ *] * [ * ] * [ * ] * [ * ] * [ * ] * [ * ] * [ * ] * [ * ]                                                                                                    |                                                                                              |                                                                                             |                                                |                                       |                                                                                                  |                                                                                             |                                                                    |                                                                                                    |                                                                                                    |
| 677<br>677<br>506.68                                                                   |                                                                                                    |                                                                                                    |                                       |                                       | ~ [ 조] 조] 조] 조] 조] 조] 조] 전 ( ] 20 [ 조] [ 조] [ 조] [ 조] [ 조] [ 조] [ 조] [ 조                                                                                                    |                                                                                              |                                                                                             |                                                |                                       |                                                                                                  |                                                                                             |                                                                    |                                                                                                    |                                                                                                    |
| 87.00<br>87<br>80.00                                                                   |                                                                                                    |                                                                                                    |                                       |                                       | ~ [ ~ [ ~ ] ~ [ ~ ] ~ [ ~ ] ~ [ ~ ] ~ [ ~ ] ~ [ ~ ] ~ [ ~ ] ~ ]                                                                                                    |                                                                                              |                                                                                             |                                                |                                       |                                                                                                  |                                                                                             |                                                                    |                                                                                                    |                                                                                                    |
| 677                                                                                    |                                                                                                    |                                                                                                    |                                       |                                       | ~ [ ^] 주 [ 주 ] 주 [ 주 ] 주 [ 주] 전 [ 주 ] 전 [ 주 ] 주 [ 주 ] 주 [ 주 ] 주 [ 주 ] 주 [ 전 ] 한 마이에서는 ~ [ 주 ] 주 [ 주 ] 주                                                                                                    |                                                                                              |                                                                                             |                                                |                                       |                                                                                                  |                                                                                             |                                                                    |                                                                                                    |                                                                                                    |
| 67<br>67<br>00                                                                         |                                                                                                    |                                                                                                    |                                       |                                       |                                                                                                    |                                                                                              |                                                                                             |                                                |                                       |                                                                                                  |                                                                                             |                                                                    |                                                                                                    |                                                                                                    |
| 67<br>67<br>03                                                                         |                                                                                                    |                                                                                                    |                                       |                                       | · [ - [ - ] - ] - [ - ] - [ - ] - [ - ] - ]                                                                                                    |                                                                                              |                                                                                             |                                                |                                       |                                                                                                  |                                                                                             |                                                                    |                                                                                                    |                                                                                                    |
| 67<br>67<br>00                                                                         |                                                                                                    |                                                                                                    |                                       |                                       | · [ - [ - ] - ] - [ - ] - [ - ] - ] - [ - ] - ]                                                                                                    |                                                                                              |                                                                                             |                                                |                                       |                                                                                                  |                                                                                             |                                                                    |                                                                                                    |                                                                                                    |
| 603<br>67<br>00                                                                        |                                                                                                    |                                                                                                    |                                       |                                       |                                                                                                    |                                                                                              |                                                                                             |                                                |                                       |                                                                                                  |                                                                                             |                                                                    |                                                                                                    |                                                                                                    |
| 603<br>67<br>00                                                                        |                                                                                                    |                                                                                                    |                                       |                                       | - [ - [ - ] - ] - [ - ] - [ - | 요구 바라서 鹽 지 다 하는 것 같아서 性質 수 다 가 하는 것 같아. 이 가 하는 것 수 躁 바라지 하는 것 같아. 이 가 가 가 가 가 가 가 가 하는 것 같아. |                                                                                             |                                                |                                       |                                                                                                  |                                                                                             |                                                                    |                                                                                                    |                                                                                                    |
| 173<br>100<br>100<br>100<br>100<br>100<br>100<br>100<br>100<br>100<br>10               |                                                                                                    |                                                                                                    |                                       |                                       |                                                                                                    |                                                                                              |                                                                                             |                                                |                                       |                                                                                                  |                                                                                             |                                                                    |                                                                                                    |                                                                                                    |
| 8044<br>877<br>8844<br>8844                                                            |                                                                                                    |                                                                                                    |                                       |                                       |                                                                                                    |                                                                                              |                                                                                             |                                                |                                       |                                                                                                  |                                                                                             |                                                                    |                                                                                                    |                                                                                                    |
| 73 5000 5000 5000 5000 5000 5000 5000 50                                               |                                                                                                    |                                                                                                    |                                       |                                       |                                                                                                    |                                                                                              |                                                                                             |                                                |                                       |                                                                                                  |                                                                                             |                                                                    |                                                                                                    |                                                                                                    |
| 1000<br>1000<br>1000<br>1000                                                           |                                                                                                    |                                                                                                    |                                       |                                       |                                                                                                    |                                                                                              |                                                                                             |                                                |                                       |                                                                                                  |                                                                                             |                                                                    |                                                                                                    |                                                                                                    |
| 17<br>10<br>10<br>10<br>10<br>10<br>10<br>10<br>10<br>10<br>10<br>10<br>10<br>10       |                                                                                                    |                                                                                                    |                                       |                                       |                                                                                                    |                                                                                              |                                                                                             |                                                |                                       |                                                                                                  |                                                                                             |                                                                    |                                                                                                    |                                                                                                    |
| 67<br>67<br>00<br>00<br>00<br>00<br>00<br>00<br>00<br>00<br>00<br>00<br>00<br>00<br>00 |                                                                                                    |                                                                                                    |                                       |                                       | - 1 - 1 - 1 - 1 - 1 - 1 - 1 - 1 - 1 - 1                                                                                                    |                                                                                              |                                                                                             |                                                |                                       |                                                                                                  |                                                                                             |                                                                    |                                                                                                    |                                                                                                    |
|                                                                                        |                                                                                                    |                                                                                                    |                                       |                                       |                                                                                                    |                                                                                              |                                                                                             |                                                |                                       |                                                                                                  |                                                                                             |                                                                    |                                                                                                    |                                                                                                    |
| 5000<br>507<br>5000<br>5000<br>5000                                                    |                                                                                                    |                                                                                                    |                                       |                                       |                                                                                                    |                                                                                              |                                                                                             |                                                |                                       |                                                                                                  |                                                                                             |                                                                    |                                                                                                    |                                                                                                    |
| 17<br>17<br>10<br>10<br>10                                                             |                                                                                                    |                                                                                                    |                                       |                                       | - [ - ] - [ - ] - [ - ] - [ - ] - [ - ] - [ - ] - [ - ] - ]                                                                                                    |                                                                                              |                                                                                             |                                                |                                       |                                                                                                  |                                                                                             |                                                                    |                                                                                                    |                                                                                                    |
|                                                                                        |                                                                                                    |                                                                                                    |                                       |                                       |                                                                                                    |                                                                                              |                                                                                             |                                                |                                       |                                                                                                  |                                                                                             |                                                                    |                                                                                                    |                                                                                                    |
| 100<br>100<br>100<br>100<br>100<br>100<br>100                                          |                                                                                                    |                                                                                                    |                                       |                                       | - 1 - 1 - 1 - 1 - 1 - 1 - 1 - 1 - 1 - 1                                                                                                    |                                                                                              |                                                                                             |                                                |                                       |                                                                                                  |                                                                                             |                                                                    |                                                                                                    |                                                                                                    |
| 1<br>1<br>1<br>1<br>1<br>1<br>1<br>1<br>1<br>1                                         |                                                                                                    |                                                                                                    |                                       |                                       | - [ - ] - [ - ] - [ - ] - [ -] - [ - ] - [ -  |                                                                                              |                                                                                             |                                                |                                       |                                                                                                  |                                                                                             |                                                                    |                                                                                                    |                                                                                                    |
|                                                                                        |                                                                                                    |                                                                                                    |                                       |                                       |                                                                                                    |                                                                                              |                                                                                             |                                                |                                       |                                                                                                  |                                                                                             |                                                                    |                                                                                                    |                                                                                                    |
| 10<br>10<br>10<br>10<br>10<br>10<br>10<br>10<br>10<br>10<br>10<br>10<br>10<br>1        |                                                                                                    |                                                                                                    |                                       |                                       | - 1 - 1 - 1 - 1 - 1 - 1 - 1 - 1 - 1 - 1                                                                                                    |                                                                                              |                                                                                             |                                                |                                       |                                                                                                  |                                                                                             |                                                                    |                                                                                                    |                                                                                                    |